## **คู่มือขั้นตอนการใช้งาน**

## **E-SERVICE**

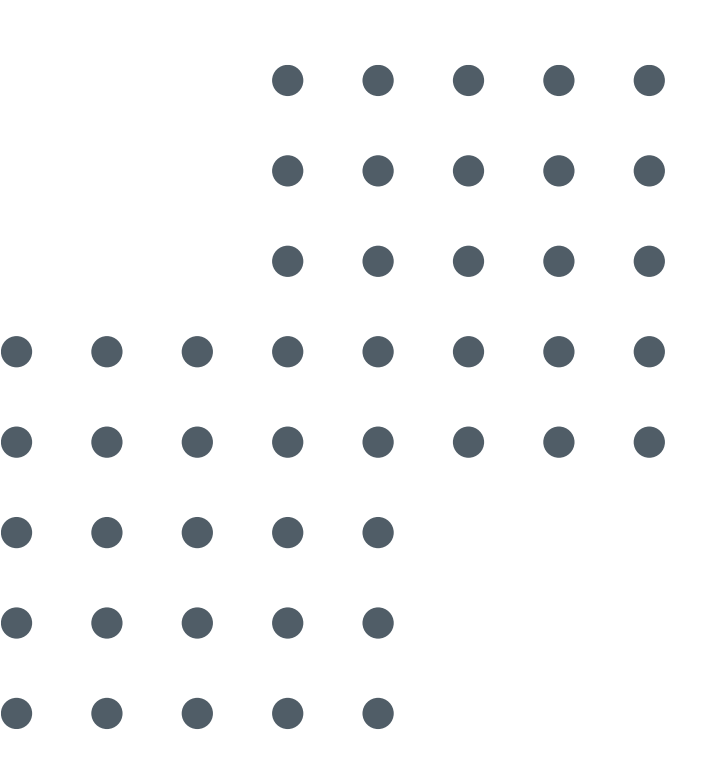

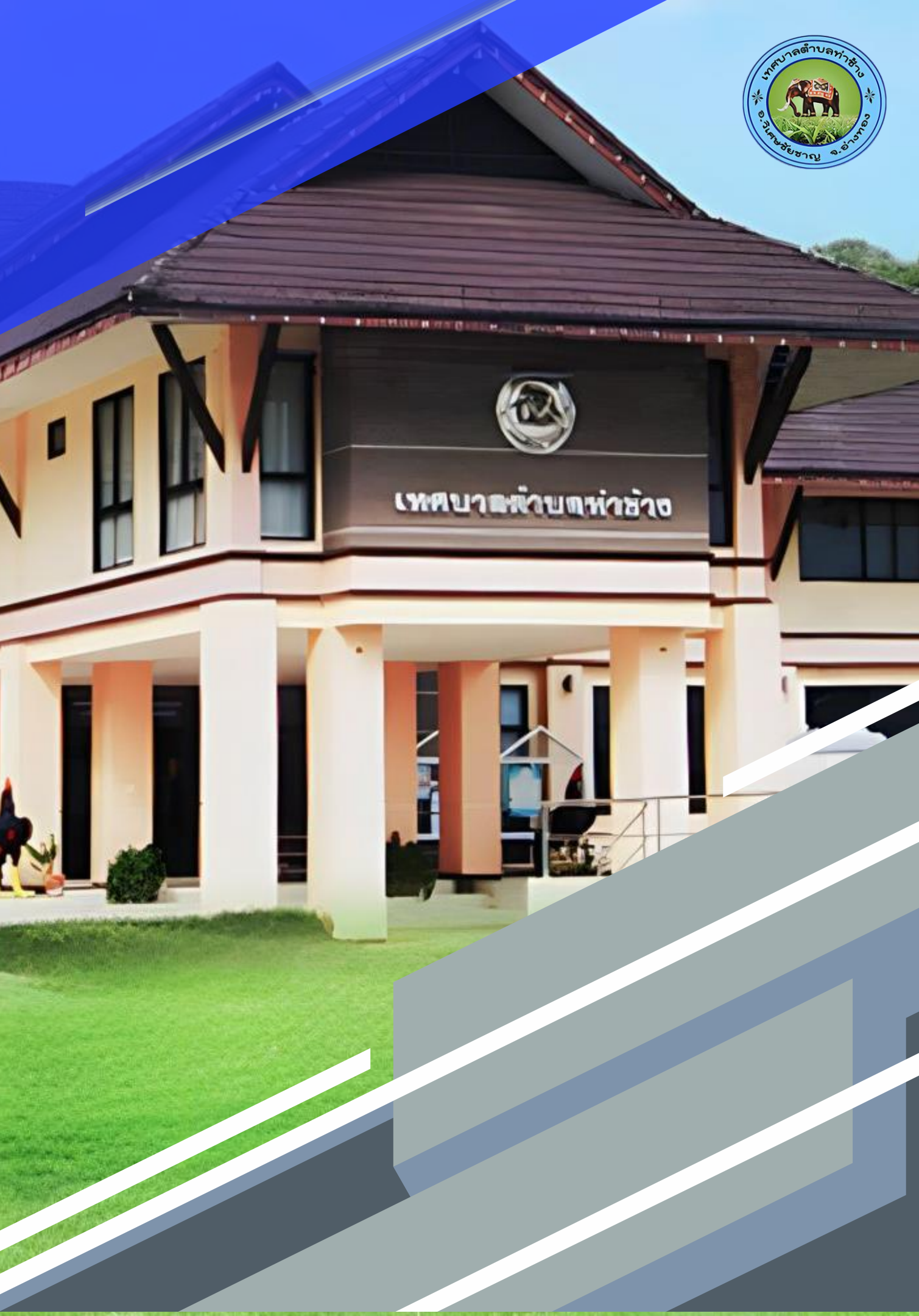

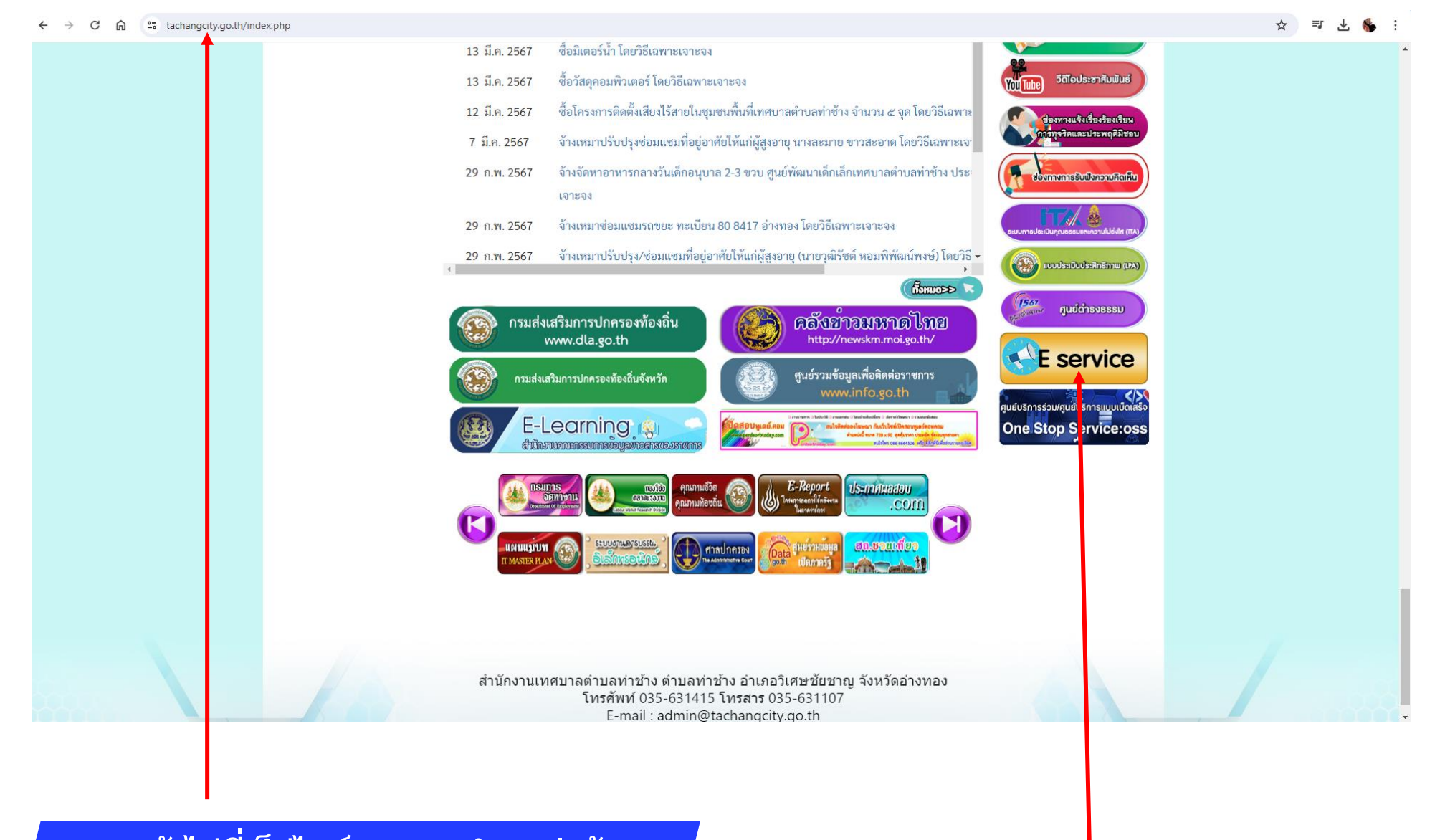

1.เข้าไปที่เว็ปไซต์เทศบาลตำบลท่าช้าง www.tachangcity.go.th

## 2.คลิกเลือกที่แถบ E service

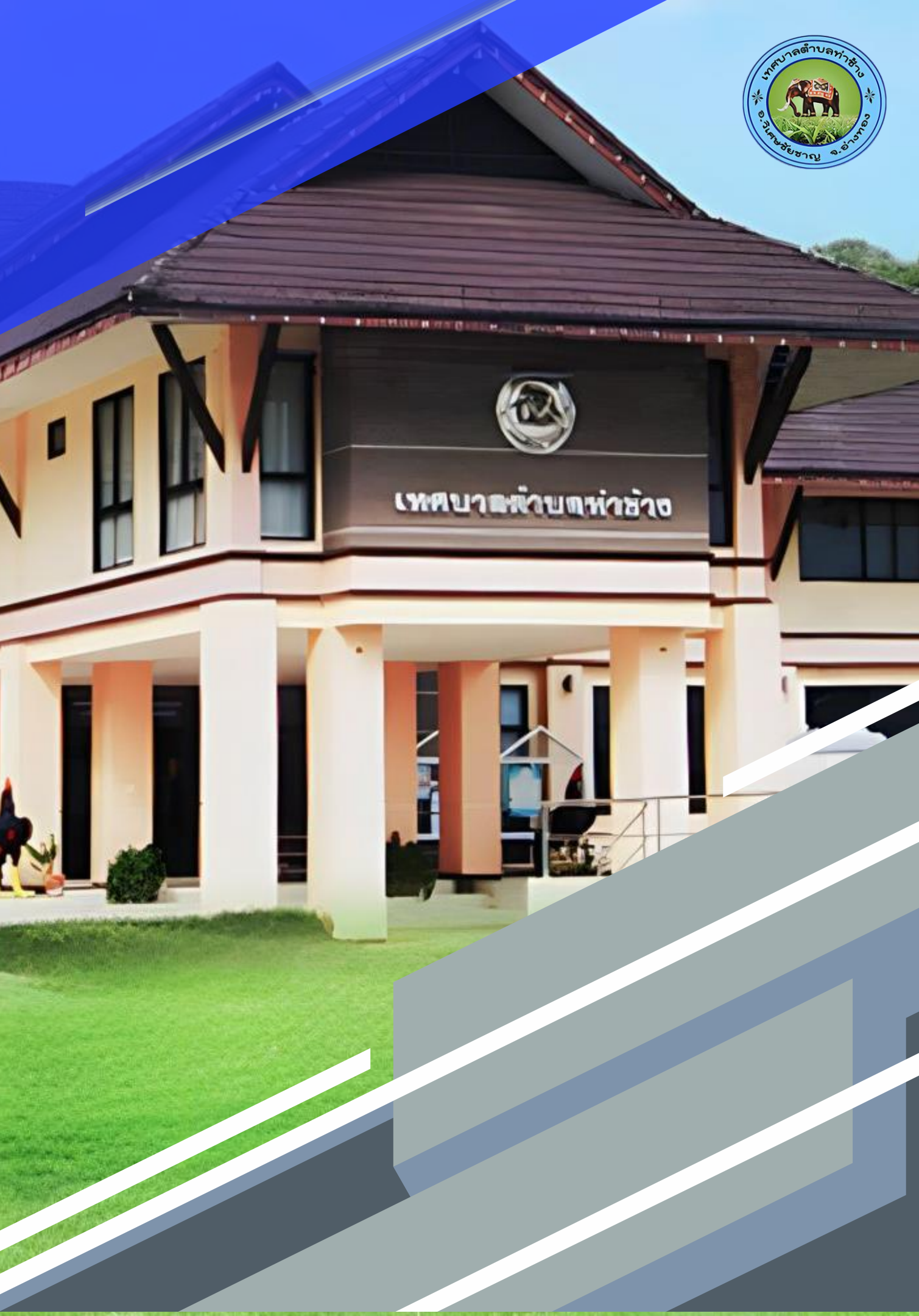

## บริการประชาชน E-Service

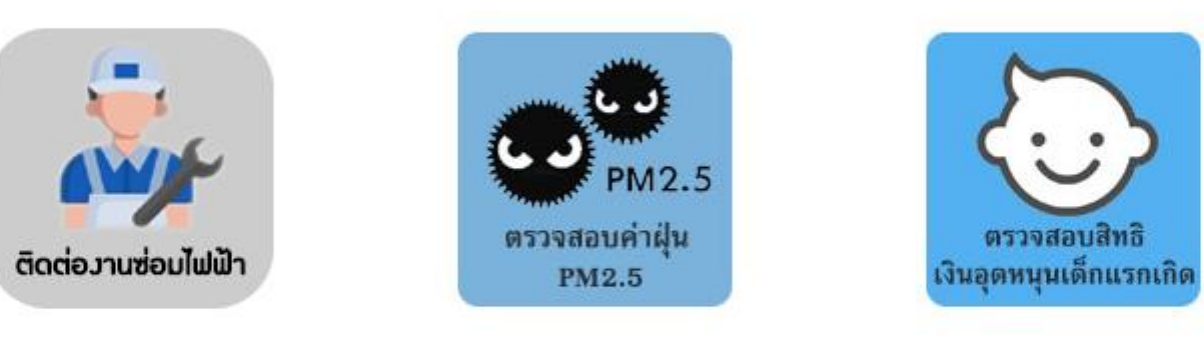

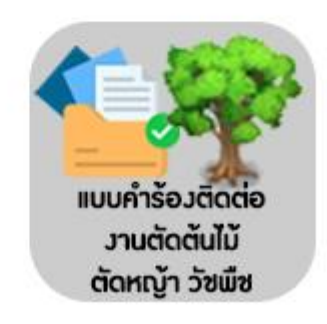

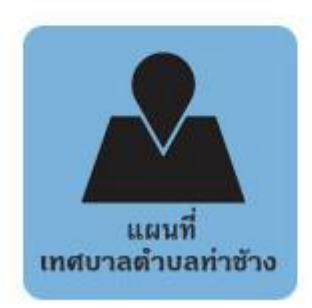

3.เข้าสู่หน้าบริการ **E-Service** เลือกบริการที่ท่านต้องการ

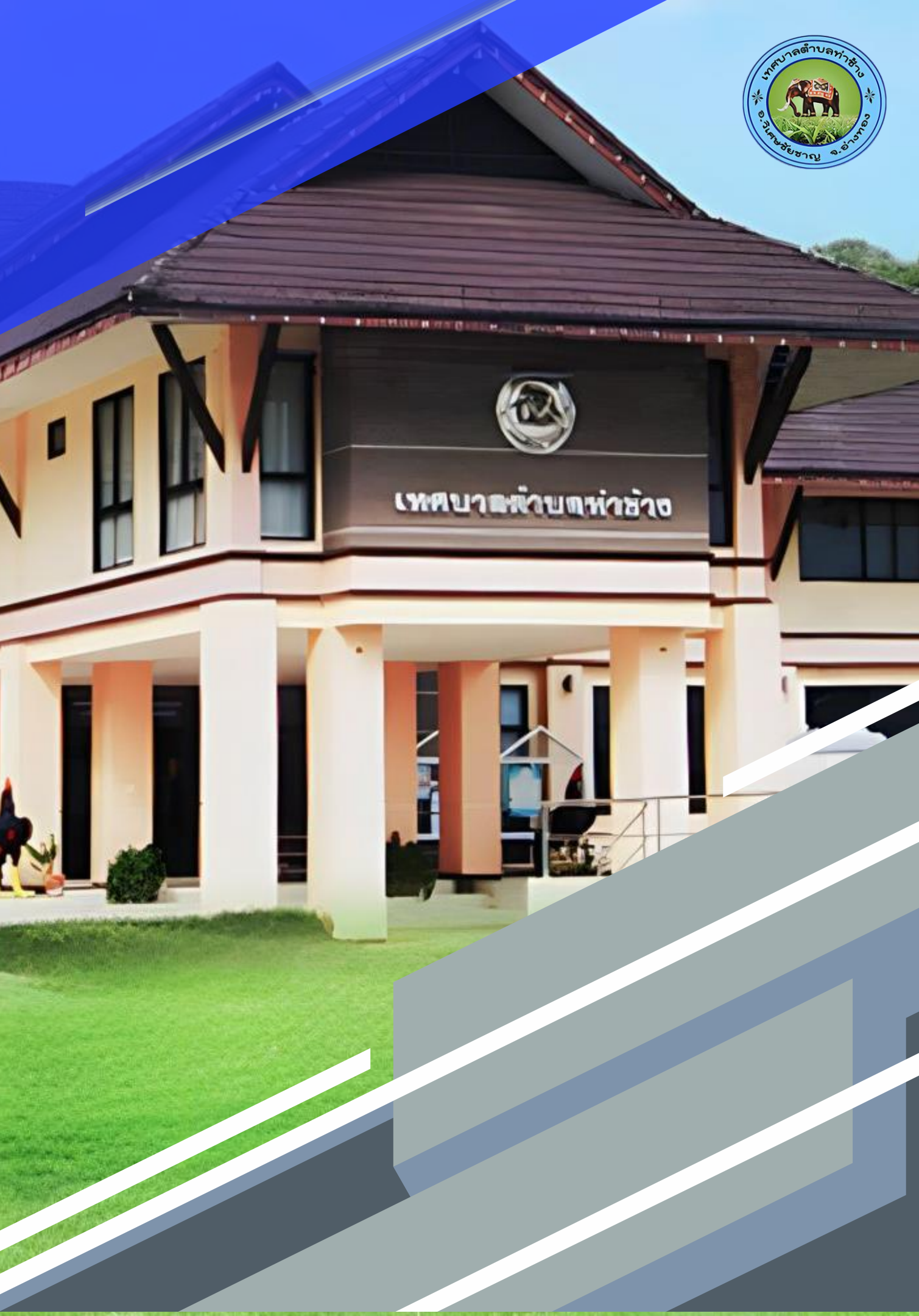

| ชื่อ - สกุล *                                   |              |   |
|-------------------------------------------------|--------------|---|
| ศำตอบของคุณ                                     |              |   |
|                                                 |              |   |
| ที่อยู่ *                                       |              |   |
| ศำตอบของคุณ                                     |              |   |
|                                                 |              |   |
| เบอร์โทรศัพท์ *                                 |              |   |
| คำตอบของคุณ                                     |              |   |
|                                                 |              |   |
| เรื่องที่ท่านต้องการดำเนินการร้องขอใช้บริการ* * |              | ĸ |
| คำตอบของคุณ                                     |              |   |
| ศำตอบของคุณ                                     |              |   |
|                                                 |              |   |
| วันที่ให้ดำเนินการ                              |              |   |
| วันที่                                          |              |   |
| วว/ดด/ปปปป □                                    |              |   |
| ส่ง                                             | ล้างแบบฟอร์ม |   |
| ห้ามส่งรหัสผ่านใน Soogle ฟอร์ม                  |              |   |
|                                                 |              |   |
|                                                 |              |   |
|                                                 |              |   |
| 5.กดช                                           | ส่งข้อมล     |   |

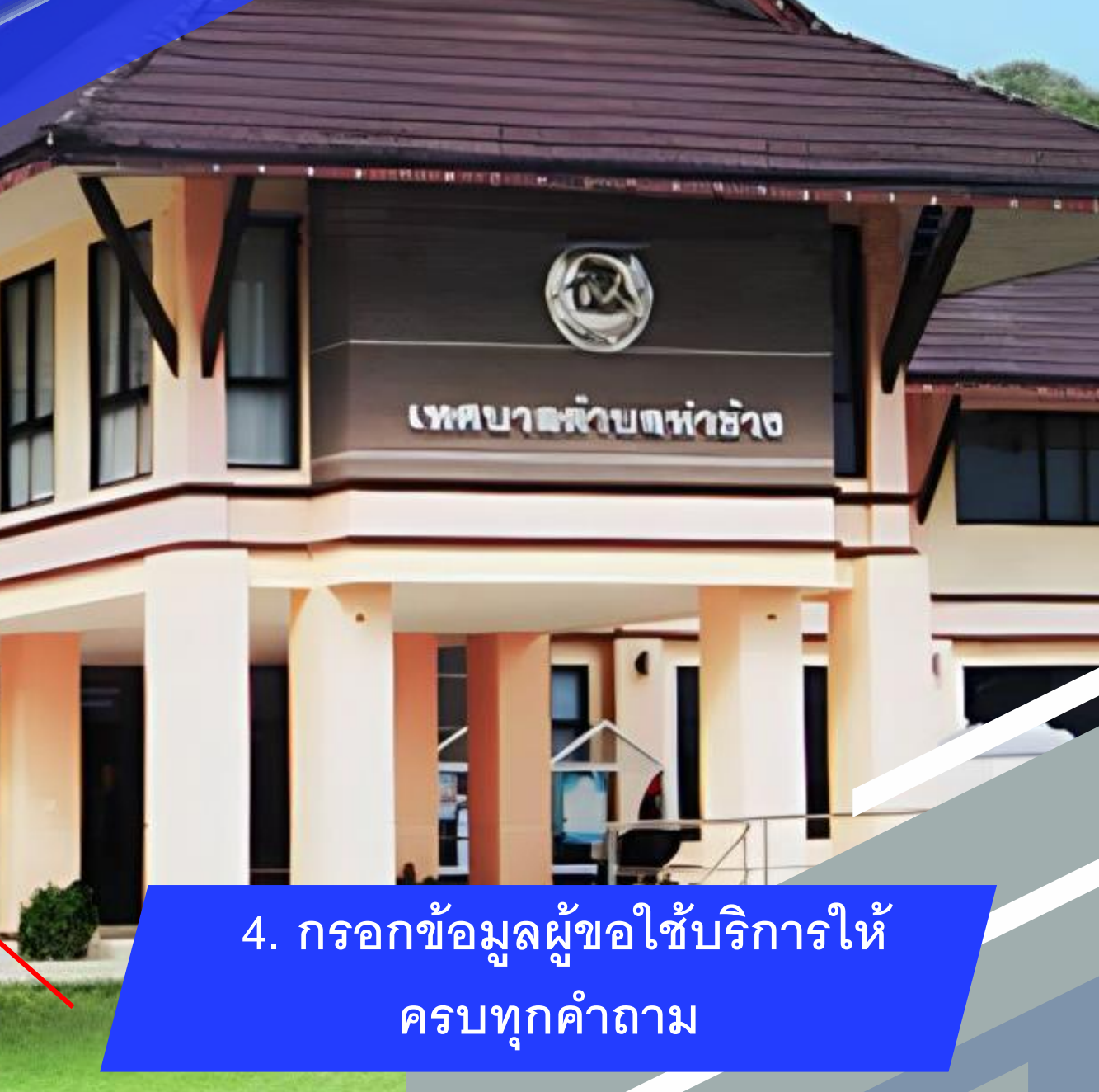

เสร็จสิ้นกระบวนการ ข้อมูลของท่านถูกส่งต่อไปยัง ผู้ดูแลระบบเพื่อดำเนินการ

พบปัญหาการใช้บริการติดต่อสอบถามได้ที่ 035-631415 หรือ ไปรณีย์อิเล็กทรอนิก Tachang.angthong@gmail.com

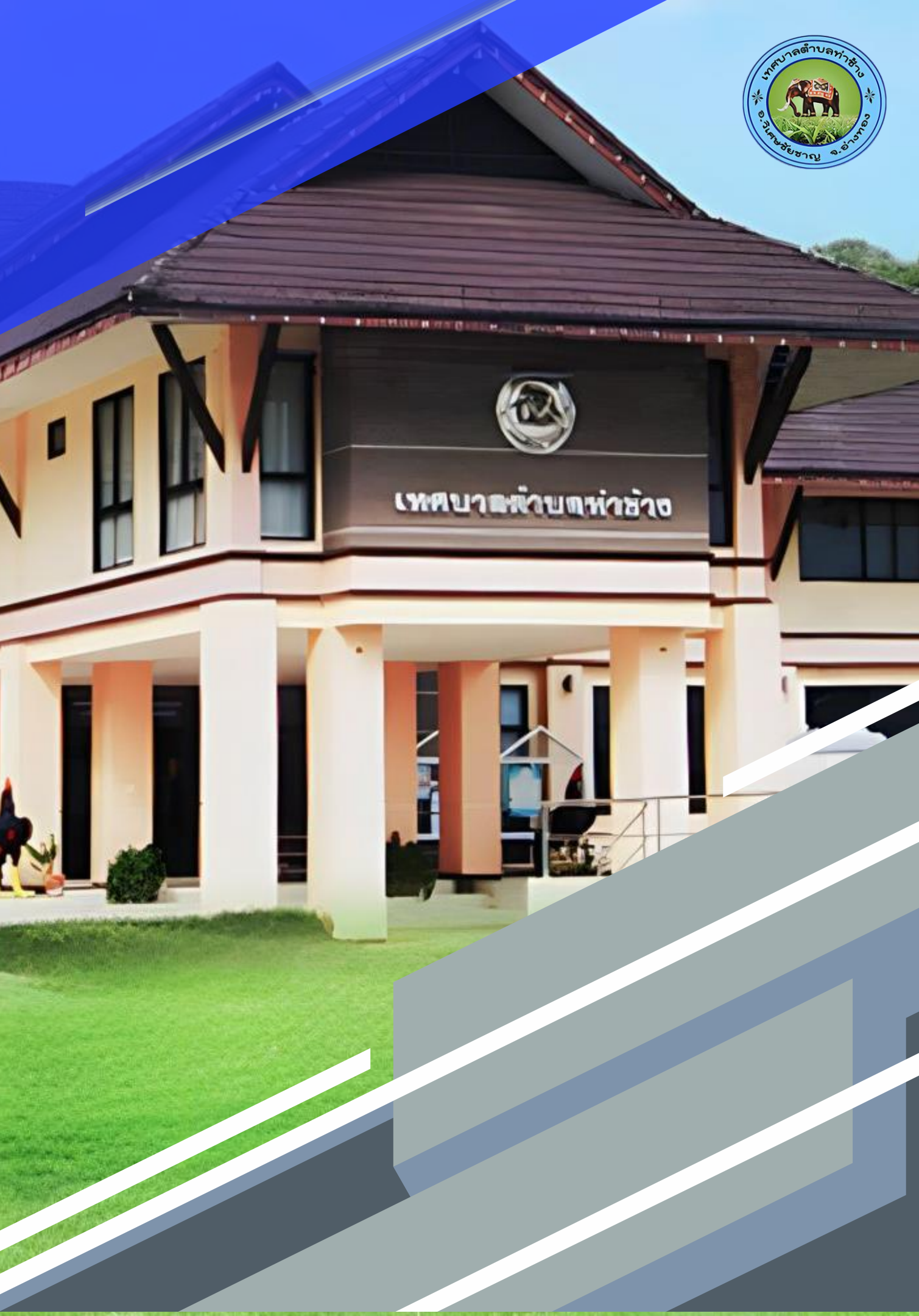